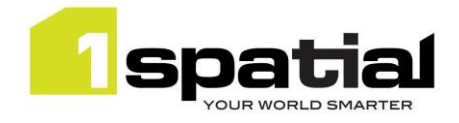

# arcOpole PRO Exploitation et Entretien des Routes (LOCALIS)

# Procédure de contournement de l'anomalie liée au passage en Chrome for Android 130

06 Novembre 2024

 Copyright © 2024, 1Spatial. All rights reserved.

 info@1spatial.com
 www.1spatial.com

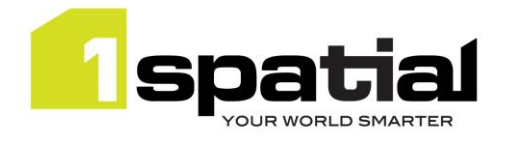

## Table des matières

| 1 | PH  | ASE 1 - SAUVEGARDE DES PATROUILLES                                                  | 3  |
|---|-----|-------------------------------------------------------------------------------------|----|
|   | 1.1 | ETAPE 1 - Aller dans les <mark>paramètres</mark> Localis                            | 3  |
|   | 1.2 | ETAPE 2 - CLIQUEZ SUR <mark>SAUVEGARDER</mark>                                      | 4  |
|   | 1.3 | ETAPE 3 - DOUBLE CLICK sur données à synchroniser                                   | 5  |
|   | 1.4 | ETAPE 4 - Le fichier des patrouilles est sauvegardé                                 | 6  |
| 2 | PH  | ASE 2 - SUPPRESSION DE MISE A JOUR WEBVIEW                                          | 7  |
|   | 2.1 | ETAPE 0 - allez dans <mark>Paramètres</mark> de Localis                             | 7  |
|   | 2.2 | ETAPE1 - allez dans les Paramètres de la tablette et sélectionnez Applications      | 9  |
|   | 2.3 | ETAPE 2 - sélectionnez <mark>Androïd system webview</mark> 1                        | 0  |
|   | 2.4 | ETAPE 3 - sélectionnez <mark>Détail applis dans boutique</mark> 1                   | 1  |
|   | 2.5 | ETAPE 4 - sélectionnez <mark>Désinstaller</mark> 1                                  | 3  |
|   | 2.6 | ETAPE 5 - relancer <mark>Localis</mark> 1                                           | 4  |
|   | 2.7 | ETAPE 6 - saisir les informations de connexion du screenshoot ou notés sur papier 1 | 15 |

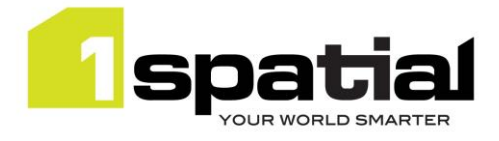

### 1 PHASE 1 - SAUVEGARDE DES PATROUILLES

Sauvegarde sous forme de fichier les patrouilles émises depuis le 28 octobre 2024 / date de la mise à jour Webview

#### 1.1 ETAPE 1 - Aller dans les paramètres Localis

| ♀ Gps         奈 Connexion         ➡ Transfert ce | ntral     | 0 🌼 |
|--------------------------------------------------|-----------|-----|
| Agent                                            |           | •   |
| Territoire                                       |           | -   |
| Coéquipier                                       |           |     |
| Circuit                                          |           | 7   |
| Véhicule                                         |           | 9)) |
|                                                  | Connexion |     |

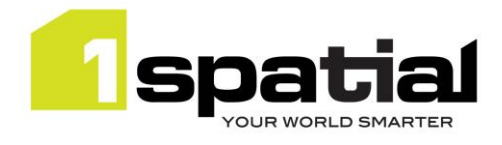

### 1.2 ETAPE 2 - CLIQUEZ SUR SAUVEGARDER

| Paramètres                           |                                                                            |        |  |  |
|--------------------------------------|----------------------------------------------------------------------------|--------|--|--|
| Réseau                               |                                                                            |        |  |  |
| Carte                                |                                                                            |        |  |  |
| Projection                           | EPSG:2154                                                                  |        |  |  |
| Etendu                               | 578000,6574000,730000,6753000                                              |        |  |  |
| Résolutions<br>352.77848333474446,17 | 76.38924166737223,88.19462083368612,35.277848333474445,17.638924166737223, | 3      |  |  |
| Niveau de zoom                       | 8                                                                          |        |  |  |
| Zoom Initial                         | 6                                                                          |        |  |  |
| Tuiles                               | http://OSM                                                                 |        |  |  |
| Debug                                |                                                                            |        |  |  |
| Log entrées                          | 0                                                                          | €      |  |  |
| Paramètres                           |                                                                            | €      |  |  |
| Sauvegarder                          | Sauvegarde de données en local (log,évenements,synchro,)                   | Ð      |  |  |
|                                      |                                                                            | Fermer |  |  |

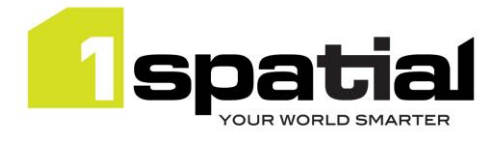

### 1.3 ETAPE 3 - DOUBLE CLICK sur données à synchroniser

| Paramètres            |   |  |
|-----------------------|---|--|
| Log                   | * |  |
| Evènements            | * |  |
| Donnes à synchroniser | * |  |
| Database              | * |  |
| AppLog                | * |  |
|                       |   |  |

| Fermer |  | Fermer |
|--------|--|--------|
|--------|--|--------|

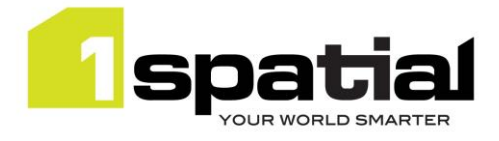

## 1.4 ETAPE 4 - Le fichier des patrouilles est sauvegardé

| Paramètres  |                                 |                                                                              |                                     |         |
|-------------|---------------------------------|------------------------------------------------------------------------------|-------------------------------------|---------|
| Log         | *                               |                                                                              |                                     |         |
| Evènements  | *                               |                                                                              |                                     |         |
| Fichier :_s | Sa<br>/storage<br>nchroData_173 | auvegarde réalisée dans<br>e/emulated/0/Pictures/<br>10902730279.json : L'ap | :<br>Localis<br>plication doit rede | émarrer |
|             |                                 | UK                                                                           |                                     |         |
|             |                                 |                                                                              |                                     |         |
|             |                                 |                                                                              |                                     | Fermer  |

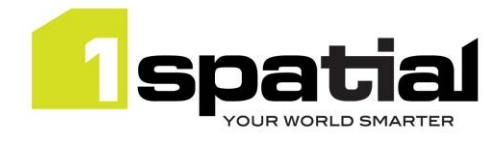

## 2 PHASE 2 - SUPPRESSION DE MISE A JOUR WEBVIEW

#### 2.1 ETAPE 0 - allez dans Paramètres de Localis

| ♀ Gps         奈 Connexion         ➡ Transfert co | entral    | 0 | <b>‡</b> |
|--------------------------------------------------|-----------|---|----------|
| Agent                                            |           |   | •        |
| Territoire                                       |           |   | <b>T</b> |
| Coéquipier                                       |           |   |          |
| Circuit                                          |           |   | •        |
| Véhicule                                         |           |   | J))      |
|                                                  | Connexion |   |          |

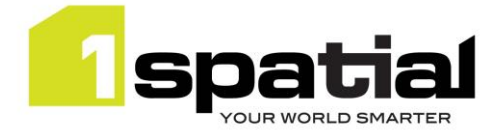

faire un screenshoot des informations de connexion, ou les noter sur papier :

#### - adresse

#### - numero de port

#### - tuile URL

|                                      | Paramètres                                                                                                    |       |
|--------------------------------------|----------------------------------------------------------------------------------------------------|-------|
| Réseau                               |                                                                                                    |       |
| Carte                                |                                                                                                    |       |
| Projection                           | EPSG:2154                                                                                                    |       |
| Etendu                               | 578000,6574000,730000,6753000                                                                                   |       |
| Résolutions<br>352.77848333474446,17 | 76.38924166737223,88.19462083368612,35.277848333474445,17.638924166737223,8.                                    |       |
| Niveau de zoom                       | 8                                                                                                    |       |
| Zoom Initial                         | 6                                                                                                    |       |
| Tuiles                               | http://OSM                                                                                                    |       |
| Debug                                |                                                                                                    |       |
| Log entrées                          | 0                                                                                                    | €     |
| Paramètres                           |                                                                                                    | €     |
| Sauvegarder                          | Sauvegarde de données en local (log,évenements,synchro,)                                                        | Ð     |
|                                      | F                                                                                                    | ermer |
|                                      | Paramètres                                                                                                    |       |
| Embarqué                             |                                                                                                    | •     |
| Date                                 | 06/11/2024 - 12:24:18                                                                                           | €     |
| Mode                                 | Connecté                                                                                                    |       |
| Mise à jour auto                     | Oui                                                                                                    |       |
| Synchronisation Mobile               | Oui                                                                                                    |       |
| En bloc                              | Nombre: 100   Intervalle : 10 sec.                                                                              |       |
| Réseau                               |                                                                                                    |       |
| Adresse                              | localis.geomap-imagis.com                                                                                       |       |
| Numéro de port                       | 8445                                                                                                    |       |
| Types de connexion                   | Wifi/Ethernet                                                                                                   |       |
| Carte                                |                                                                                                    |       |
| Projection                           | EPSG:2154                                                                                                    |       |
| Et an alte                           | F70000 / F74000 70000 / 7F0000                                                                                  |       |
|                                      | Final Association of the second second second second second second second second second second second second se | ermer |

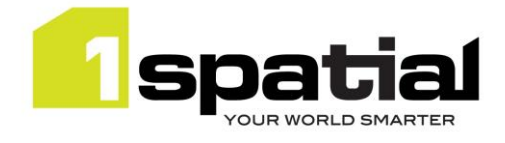

#### 2.2 ETAPE1 - allez dans les Paramètres de la tablette et sélectionnez Applications

| 15:58 🔛 🥸 | 3 M •                                                                                                    | ¥ 🖘 🛯 🛔 |
|-----------|----------------------------------------------------------------------------------------------------|---------|
| Paramèt   | tres                                                                                                    | Q       |
|           |                                                                                                    |         |
| D         | Fond d'écran<br>Fonds d'écran de verrouillage et d'accueil                                                       |         |
| 0         | Écran d'accueil<br>Disposition · Badges d'icône d'application                                                    |         |
| 6         | Écran de verrouillage<br>Mode de déverrouillage                                                                  |         |
| 0         | Données biométriques et sécurité<br>Reconnaissance faciale · Empreintes                                          |         |
| 8         | Confidentialité<br>Gestionnaire d'autorisations                                                                  |         |
| 0         | Position<br>Autorisations de localisation + Demandes de localisation                                             |         |
| G         | Google<br>Services Google                                                                                        |         |
| ()        | Comptes et sauvegarde<br>Gestion des comptes · Smart Switch                                                      |         |
| •         | Fonctions avancées<br>Android Auto · Touche latérale · Bixby Routines                                            |         |
| O         | Bien-être numérique et contrôles parentaux<br>Temps d'écran · Minuteurs des applications · Mode Heure du coucher |         |
| 0         | Batterie et maintenance appareil<br>Stockage · Mémoire · Protection de l'appareil                                |         |
| Θ         | Applications<br>Applications par défaut • Paramètres d'application                                               |         |
| =         | Gestion globale<br>Langue et clavier • Date et heure                                                             |         |
| ¢         | Accessibilité<br>TalkBack • Son mono • Assistant menu                                                            |         |
|           | K #1 1 - 1 - 1 - 1 - 1 - 1 - 1                                                                                   |         |

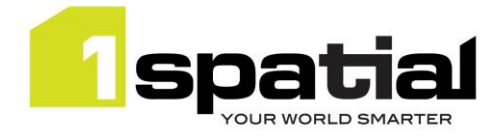

### 2.3 ETAPE 2 - sélectionnez Androïd system webview

| 15: | 58 🔛 🏟                      | M •                                                                                                    | ¥ 🗟        | al 🚔 |
|-----|-----------------------------|----------------------------------------------------------------------------------------------------|------------|------|
| <   | Applic                      | cations                                                                                                    | <u>=</u> q | :    |
|     | Chois<br>Choisis<br>Web, et | c des applications par défaut<br>sez les applications à utiliser pour passer des appels, envoyer des messages, accéder à des sites<br>c. | 5          |      |
|     | Parar                       | nètres applications Samsung                                                                                                    |            |      |
|     | Vos ap                      | plications                                                                                                    | 15         |      |
|     | ()                          | 1Capture - Presales<br>219 Mo                                                                                                    |            |      |
|     | -                           | Alertes d'urgence sans fil<br>1,78 Mo                                                                                                    |            |      |
|     |                             | Android Auto<br>72,04 Mo                                                                                                    |            |      |
|     |                             | Android System Intelligence                                                                                                    |            |      |
|     | \$                          | Android System WebView<br>76,89 Mo                                                                                                    |            |      |
|     | •                           | ANT Radio Service                                                                                                    |            |      |
|     | NT                          | ANT+ Plugins Service                                                                                                    |            |      |
|     | •                           | Appareil photo<br>22,98 Mo                                                                                                    |            |      |
|     | $\bigcirc$                  | Bien-être numérique<br>3,26 Mo                                                                                                    |            |      |
|     | Ś                           | Bixby Routines<br>1,09 Mo                                                                                                    |            |      |
|     | •                           | Bixby Vision<br>15,04 Mo                                                                                                    |            |      |
|     | U                           | Bixby Voice<br>2,40 Mo                                                                                                    |            |      |
|     |                             | Briefing<br>75,07 Mo                                                                                                    |            |      |

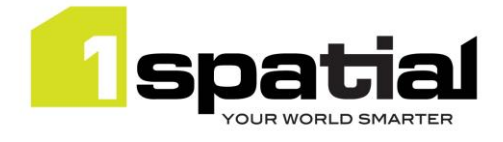

### 2.4 ETAPE 3 - sélectionnez Détail applis dans boutique

| 15:5<br>< | 58 🖬 🕸 M 🔸                                                            | ¥ ≋.⊪ ∎<br>: |
|-----------|-----------------------------------------------------------------------|--------------|
|           | Android System WebView                                                |              |
|           | Confidentialité                                                       |              |
|           | Notifications<br>Autorisé                                             |              |
|           | Autorisations<br>Aucune autorisation requise                          |              |
|           | Application par défaut                                                |              |
|           | Définition par défaut<br>Non définie par défaut                       |              |
|           | Utilisation                                                           |              |
|           | Données mobiles<br>714 Ko utilisés depuis le 13 août                  |              |
|           | Batterie<br>0 % utilisé(s) depuis le dernier chargement complet       |              |
|           | Stockage<br>78,45 Mo utilisé(s) dans Stockage interne                 |              |
|           | Mémoire<br>Mémoire RAM non utilisée au cours des 3 dernières heures   |              |
|           | Détails appli. ds boutique<br>Appli. téléch. depuis Google Play Store |              |
|           | Version 129.0.6668.70                                                 |              |
|           |                                                                       |              |
|           |                                                                       |              |
|           |                                                                       |              |
|           |                                                                       |              |
|           |                                                                       |              |
|           | O       Désactiver       Forcer l'arrêt                               |              |
|           |                                                                       |              |

06 Novembre 2024

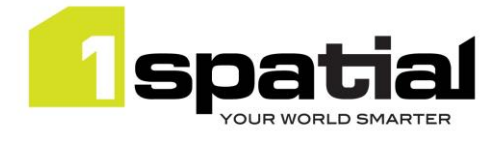

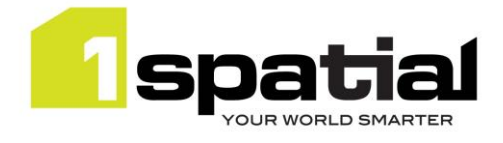

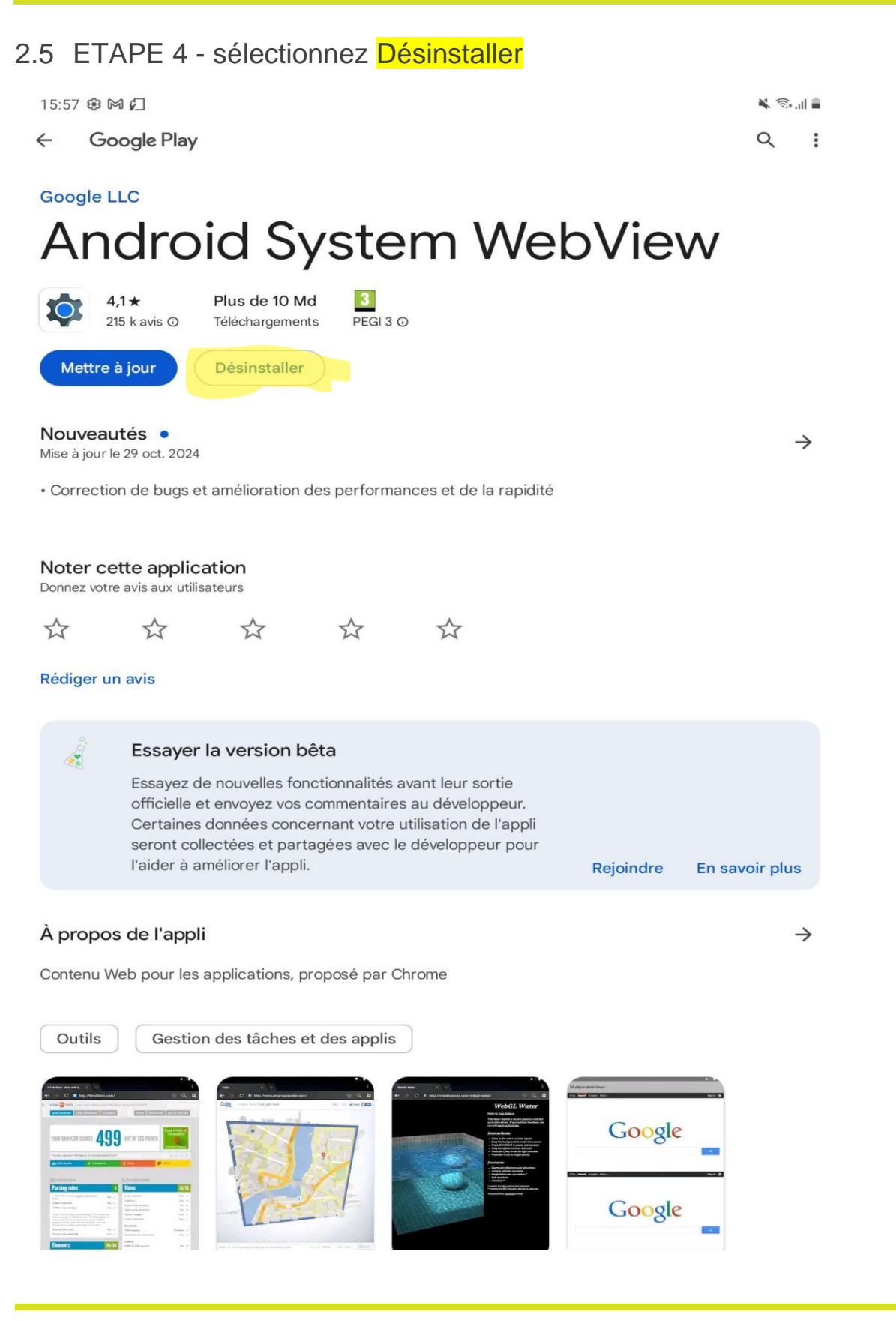

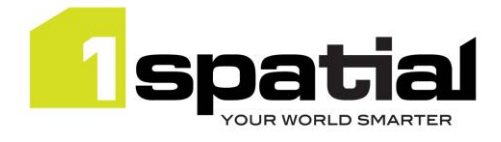

#### 2.6 ETAPE 5 - relancer Localis

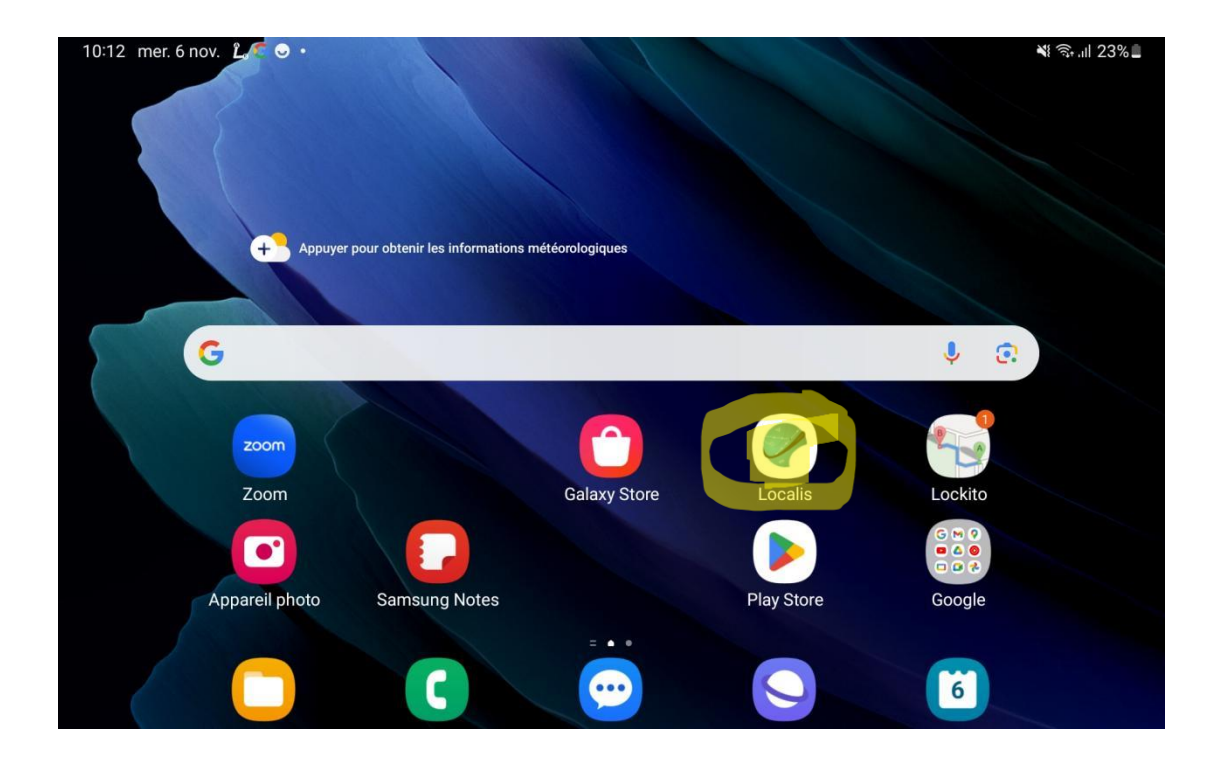

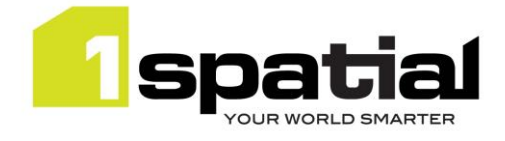

2.7 ETAPE 6 - saisir les informations de connexion du screenshoot ou notés sur papier

| Configuration<br>Adresse*<br>10.10.10.10 ou geomapgis.com<br>Numéro de port<br>8080            |       |
|------------------------------------------------------------------------------------------------|-------|
| Tuiles Uri*         http://localpictures/tuiles/vecteurs/       >>>>>>>>>>>>>>>>>>>>>>>>>>>>>> | <br>% |
| Connexion                                                                                      |       |